でんすけペイ・ウォーキングポイントスタートマニュアル | Google Fit アプリ セットアップ編

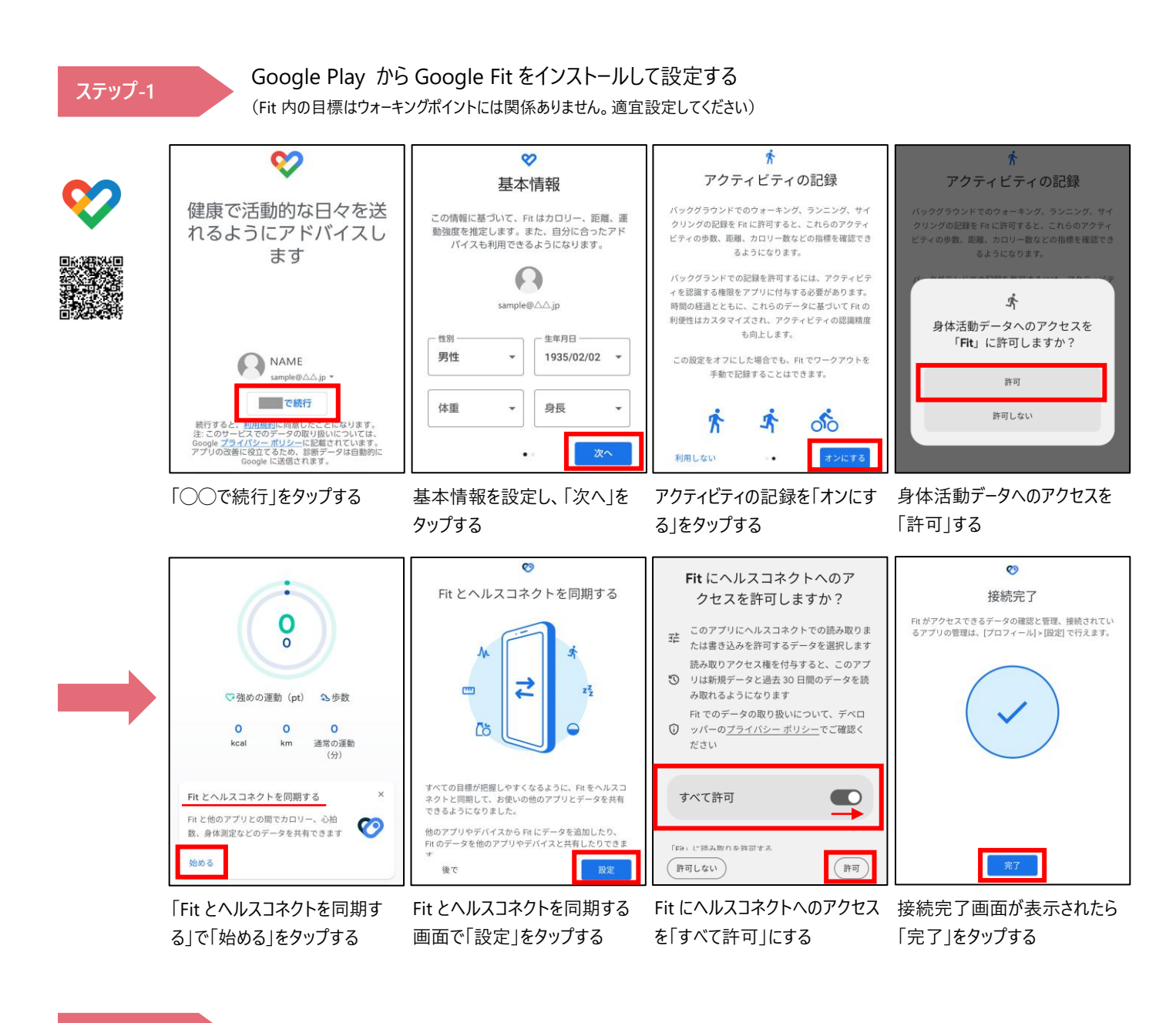

## ステップ-2

でんすけペイからウォーキングポイントの登録をする

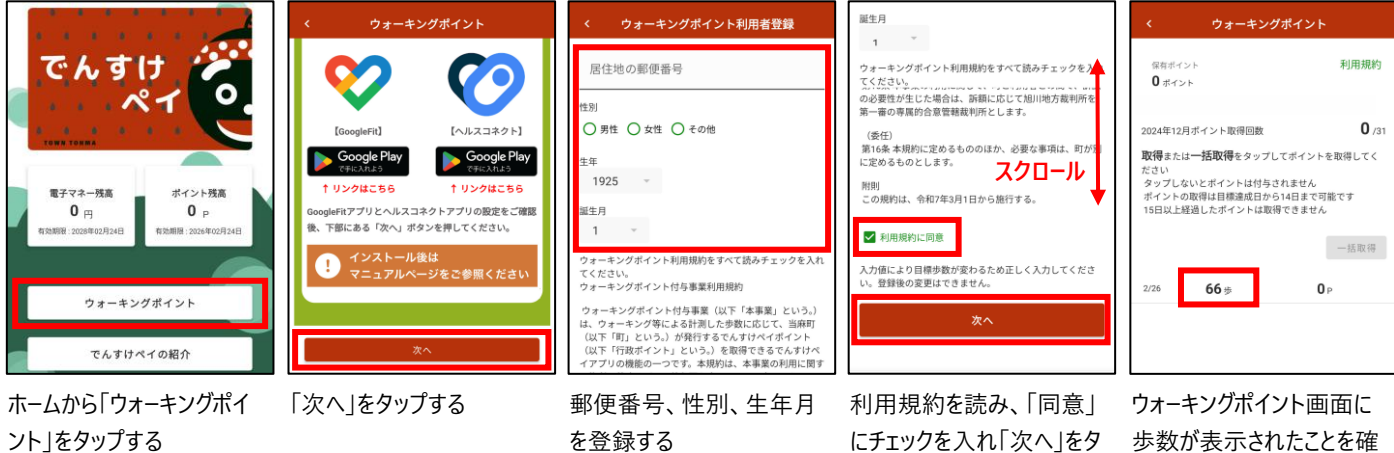

ップする

歩数が表示されたことを確 認する